# Comète Web & iComète Espace Agent

## Table des matières

| 1. | Connexion à votre espace AGENT               | 1 |
|----|----------------------------------------------|---|
|    | Espace AGENT via Comete Web                  | 1 |
|    | Espace AGENT via Icomete (Smartphone)        | 2 |
| 2. | Accédez et modifiez vos données personnelles | 2 |
|    | Modifiez votre mot de passe                  | 2 |
|    | Modifiez vos informations personnelles       | 2 |
| 3. | Visualisation de votre planning              | 3 |
| 4. | Vos demandes                                 | 4 |

# 1. Connexion à votre espace AGENT

Il existe deux moyens d'accéder à votre espace Agent : via une adresse url sur un navigateur ou via l'application iComète que vous pouvez télécharger sur votre smartphone.

### Espace AGENT via Comète Web

Connectez-vous via le lien qui vous a été transmis par votre société en renseignant le login et le mot de passe qui vous a été communiqué.

Exemple : <u>https://demo.cometeweb.fr/COMETE\_DEMO/?A</u>

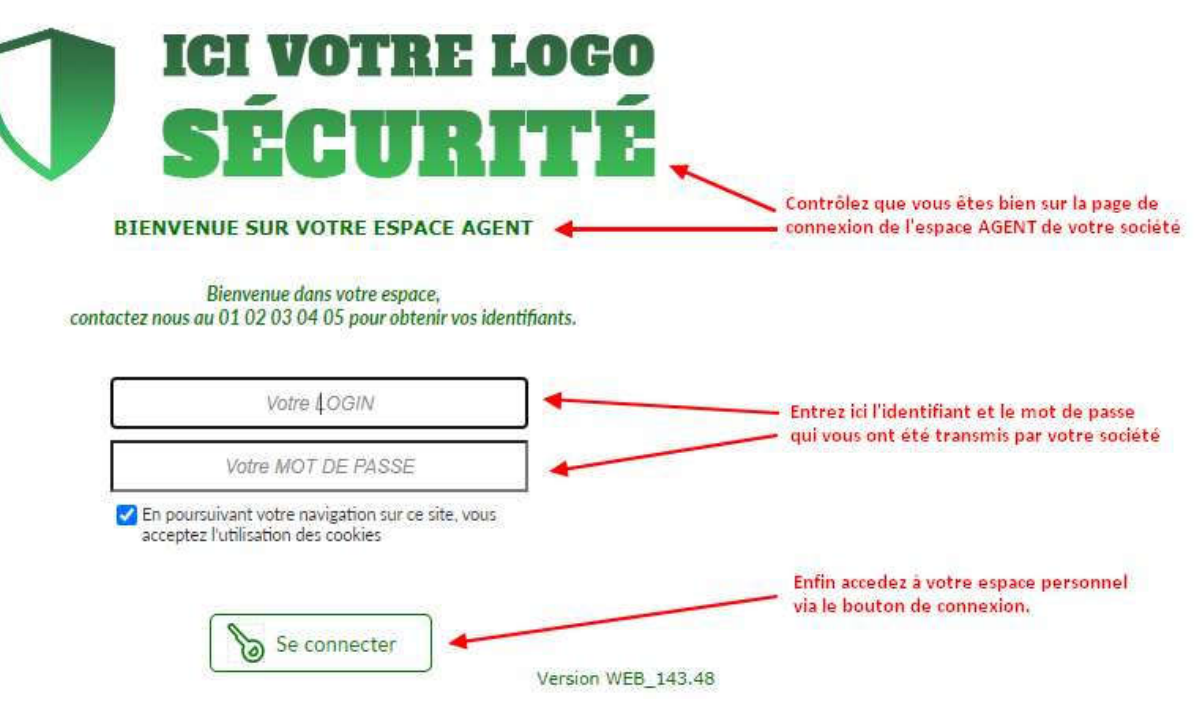

#### Espace AGENT via iComète (Smartphone)

| 1152 0      | 68                                      |                   |   |
|-------------|-----------------------------------------|-------------------|---|
| h<br>1<br>1 | Code socie<br>Identifiant<br>Mot de pas | (1)<br>(2)<br>(3) | 8 |
|             |                                         | e connecter       |   |
|             | 111                                     | 0                 | < |

Après avoir téléchargé l'application iComète (disponible sur l'Apple Store sur IOS ou le Play Store sur Android)

- Connectez-vous tout d'abord à votre société en renseignant le code société dans votre application (1).
- (Une fois le code renseigné, le nom de votre société apparaitra.)
  Connectez-vous ensuite à votre espace personnel grâce à l'identifiant
  (1) et au mot de passe (2) vous ont été communiqués par votre société.

## 2. Accédez et modifiez vos données personnelles

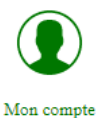

Sur Comète Web comme sur iComète, le bouton « Mon Compte » vous permet d'accéder à vos informations personnelles telles que votre photo, vos coordonnées (adresse, email, n° de téléphone, ...) ainsi que les documents vous concernant.

#### Modifiez votre mot de passe

Il vous est possible de modifier votre mot de passe dans votre espace « mon Compte » via le bouton

Modifier mon mot de passe

Une fenêtre s'ouvrira alors vous permettant de personnaliser votre mot de passe.

| Ancien mot de passe  |                   |
|----------------------|-------------------|
|                      |                   |
| Nouveau mot de pass  | e                 |
| Confirmation du nouv | veau mot de passe |
|                      |                   |
|                      |                   |
|                      |                   |
| Retour               | Valider V         |

#### Modifiez vos informations personnelles

Il vous est possible de modifier certaines de vos informations personnelles depuis votre espace « Mon compte » via

le bouton

Ainsi, il vous est possible de modifier vos informations en cas de changement d'adresse email, de numéro de téléphone, de déménagement ...

# 3. Visualisation de votre planning

Accédez à votre planning via le bouton « Mon planning » (1) sur iComète ou Comète Web.

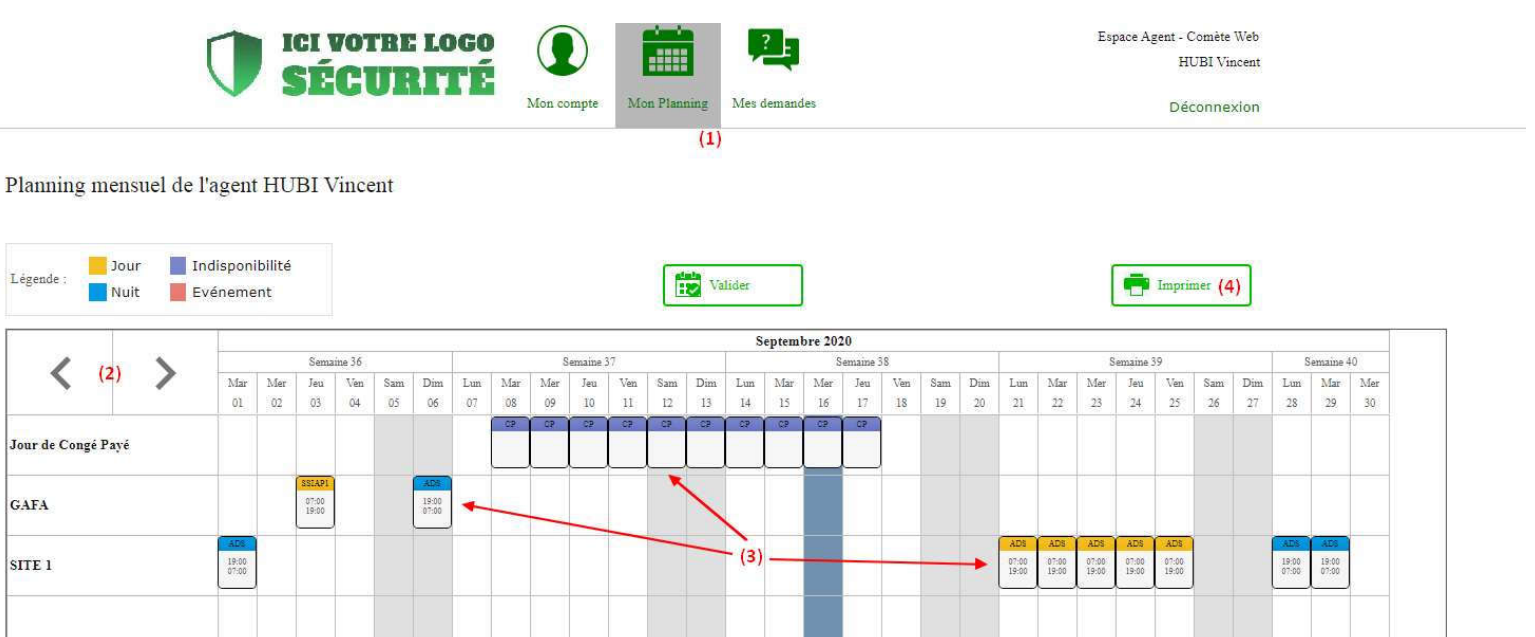

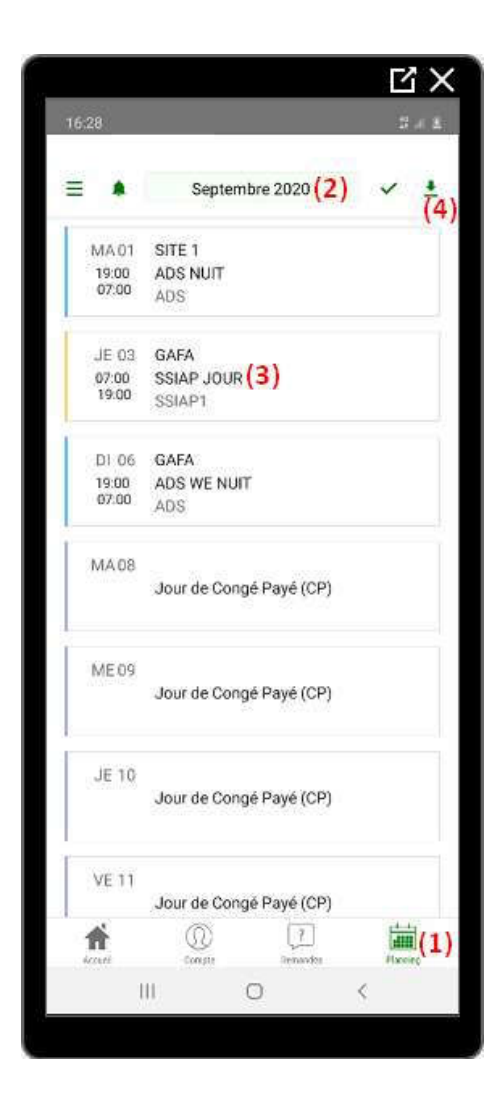

- (1) Accédez à votre planning via le bouton Planning
- (2) Sélectionnez le mois de visualisation voulu via les touches fléchées sur Comète Web ou en ouvrant le calendrier en cliquant sur le mois dans iComète.
- (3) Accédez aux détails de vos vacations (Horaires, Adresse du site, numéro, consignes, consignes d'accès...) en cliquant sur la vacation concernée.
- (4) Imprimez ou téléchargez votre planning via le bouton
   « Imprimer » ou <sup>1</sup>/<sub>2</sub> sur l'application iComète.

## 4. Vos demandes

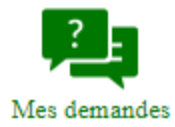

Il vous est possible d'effectuer plusieurs types de demandes via votre espace personnel : des demandes d'indisponibilités (Congés payés, Congés sans solde, ...) des demandes d'acomptes ainsi que des demandes « libres ». Rendez-vous dans l'onglet « demandes » (1)

Espace Agent - Comète Web **ICI VOTRE LOGO** HUBI Vincent SÉCURITÉ Mon compte Mon Planning Mes demandes Déconnexion (1) Mes demandes E+ Ecrire une demande (2) Indisponibilité Type q + q Acompte DEMANDE D'INDISPONIBILITE EN COURS 0 bilité 16/0 Libre Θ Du 21 octobre 2020 16/09/2020 Coordonnées Jour de Congé Payé Au 29 octobre 2020 08/09/2020 Libre × 13 Annuler ma demande Demande initiale 08-09/2020 Acompte 08/09/2020 Indisponibilité 08/09/2020 Coordonnées (4) X

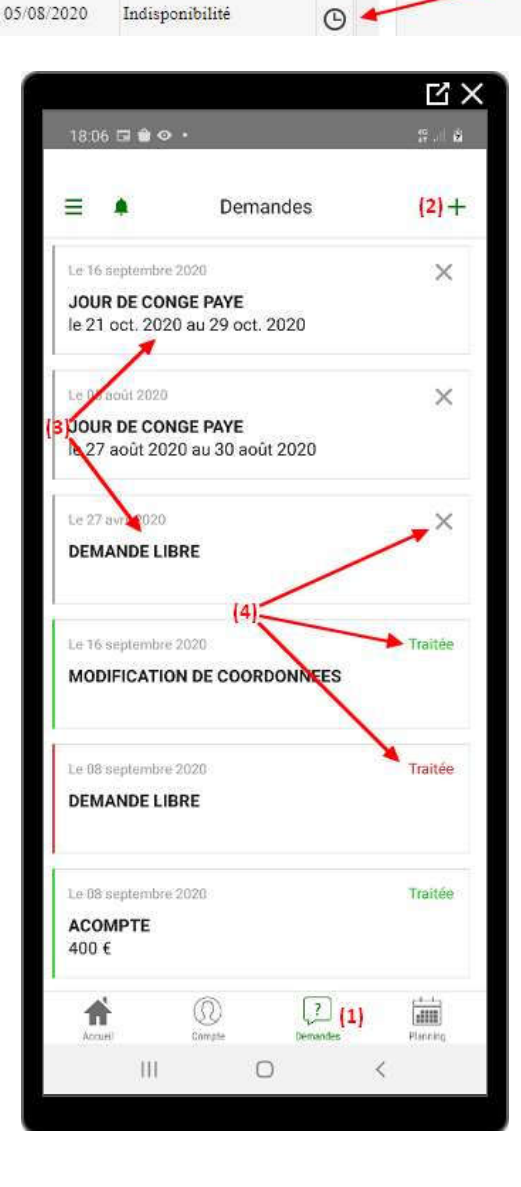

(1) Accédez à vos demandes via le bouton « Mes demandes »

(2) Effectuez de nouvelles demandes Grâce au bouton d'ajout « + » Vous pouvez effectuer une demande d'indisponibilité, une demande d'acompte ou une demande libre.

- (3) Accédez aux détails de vos demandes en cliquant sur la demande concernée.
- (4) Visualisez rapidement les statuts de vos demandes : en cours, refusée ou validée.

| Comète Web | Statut de la demande | iComète |
|------------|----------------------|---------|
| G          | En cours             | ×       |
| $\times$   | Refusée              | Traitée |
| <          | Acceptée             | Traitée |

Il vous est possible d'annuler une demande encore en cours de traitement.